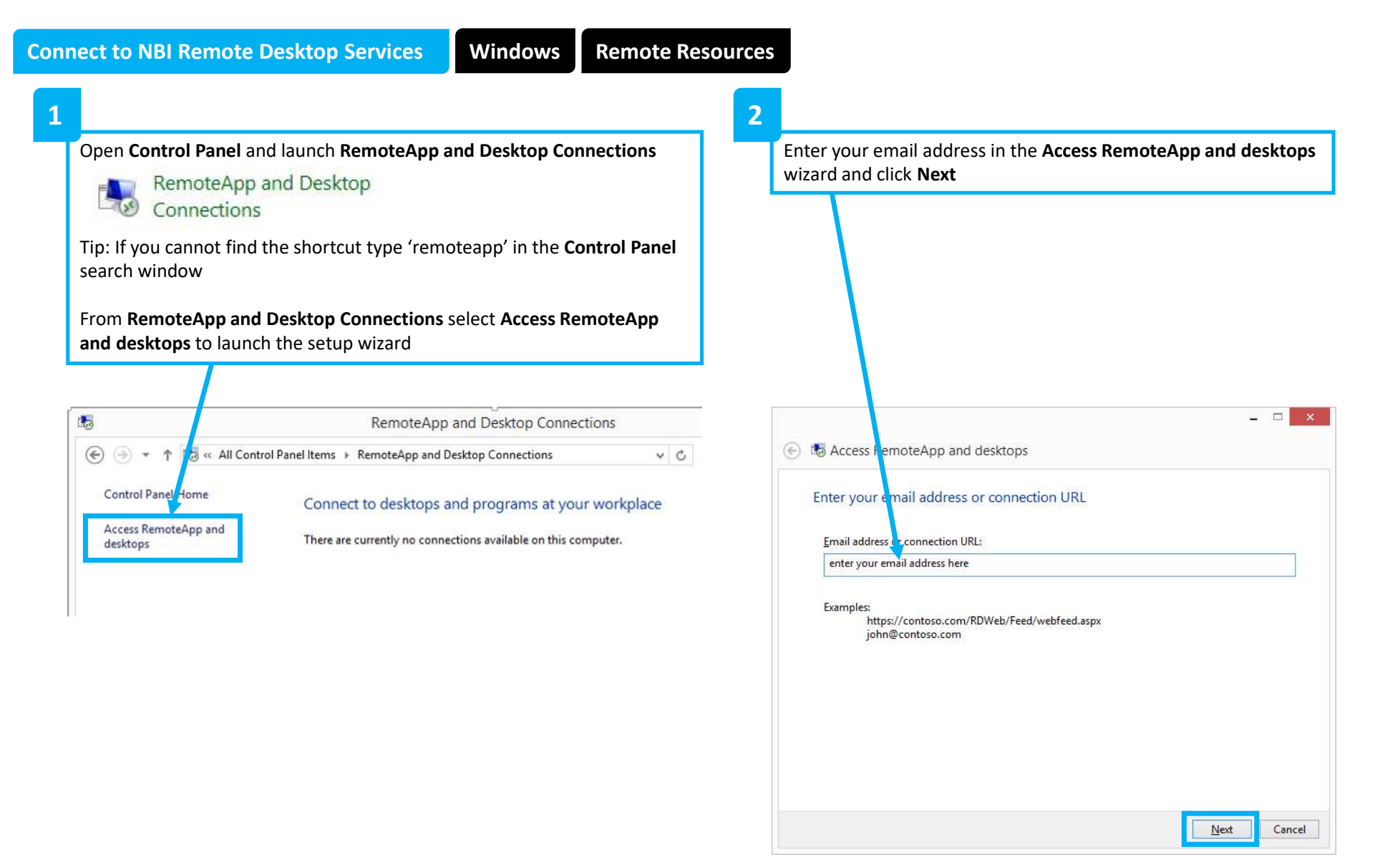

| 3 |                                                                                                    | 4                                                                                                    |                                                                                                    |
|---|----------------------------------------------------------------------------------------------------|----------------------------------------------------------------------------------------------------|----------------------------------------------------------------------------------------------------|
| Т | Click Next on the Ready to set up the                                                                                                    | Enter your domain username and pass                                                                                                    | sword when prompted and then click on <b>Finish</b>                                                                                                    |
|   | connection confirmation prompt                                                                                                    | when the wizard completes.                                                                                                    |                                                                                                    |
|   | ×                                                                                                    |                                                                                                    | ×                                                                                                    |
|   | ← 15 Access RemoteApp and desktops                                                                                                    | Windows Security ×                                                                                                    | the Access RemoteApp and desktops                                                                                                    |
|   | Ready to set up the connection<br>Connection URL: https://winrds.nbi.ac.uk/rdweb/feed/webfeed.aspx<br>Windows is ready to add available resources (programs and desktops) from this connection to your<br>computer. To continue, click Next.                                                         | The credentials did not WORK The credentials that were used to connect to winrds.nbi.ac.uk did not work. Please enter new credentials. username@nbi.ac.uk | You have successfully set up the following connection:         Connection name:       Norwich Bioscience Institutes         Connection URL:       https://winrds.nbi.ac.uk/rdweb/feed/webfeed.aspx         Programs available:       19         Desktops available:       1 |
|   | If you continue, links to remote programs, files and computers will be downloaded<br>and added to your computer. These links will be updated periodically and<br>automatically from the connection URL. Don't continue unless you recognise the<br>connection URL above and know where it came from. | Remember me The user name or password is incorrect. OK Cancel                                                                                             | You can access these resources from the Start screen.                                                                                                    |
|   | Next Cancel                                                                                                    |                                                                                                    | Finish                                                                                                    |

The wizard creates a **Norwich Bioscience Institutes** (RADC) folder in the **Start Menu**.

This folder contains shortcuts to all available applications. Click on the required application to launch it and enter your credentials when prompted.

Note: These shortcuts are now persistent and will be present each time you log in.

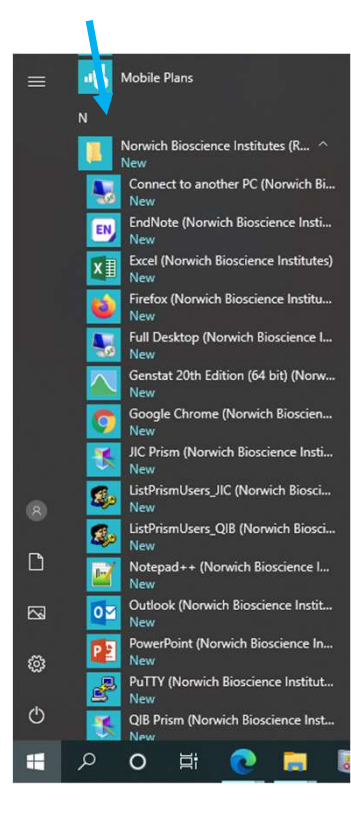

## 6

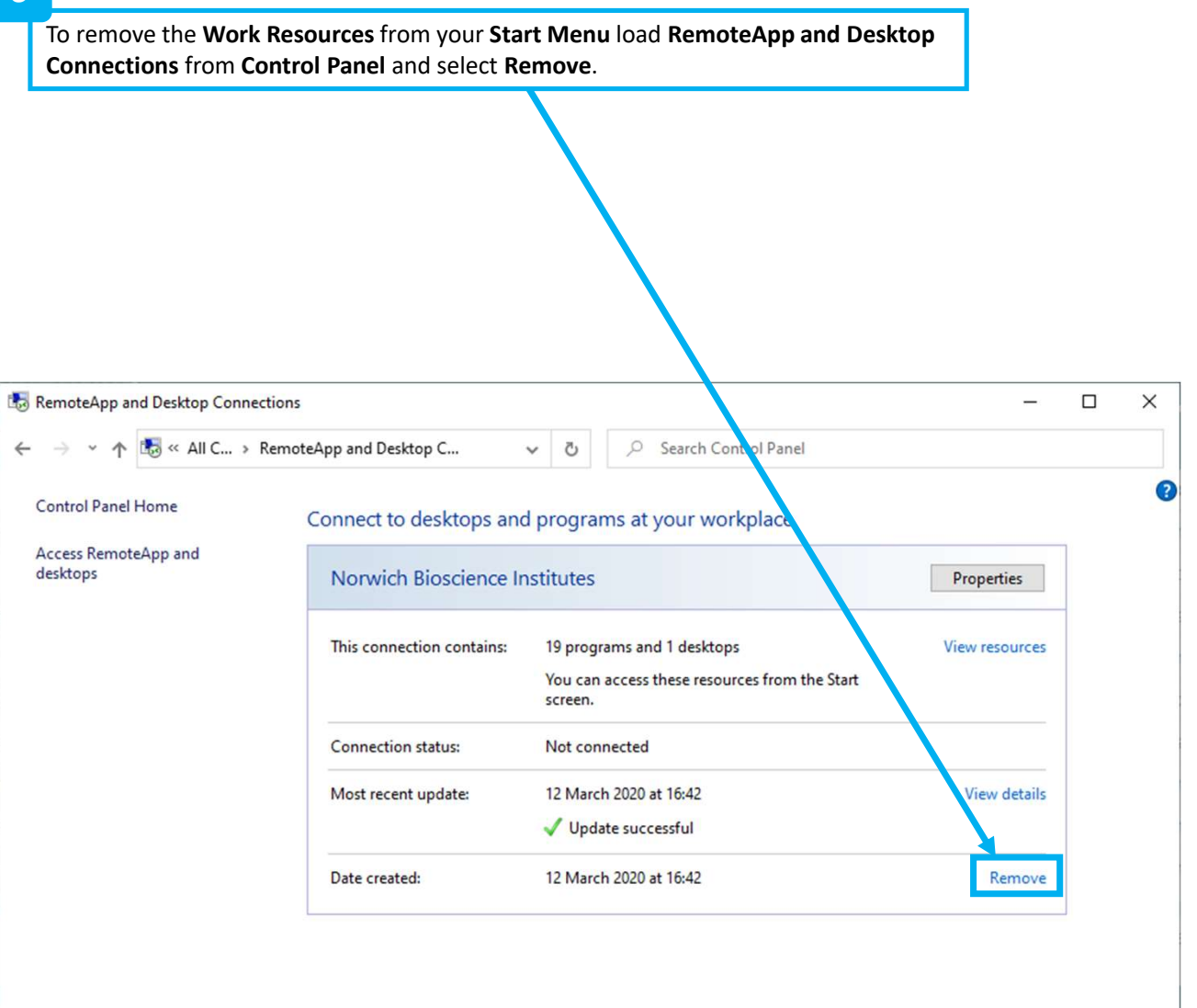